# TRST-C10BI Printer Driver for Windows XP User's Manual

First Edition : August 31, 2011

# **TOSHIBA TEC SINGAPORE PTE LTD**

Copyright(C)2011 TOSHIBA TEC SINGAPORE PTE LTD This document describes the precautions for using the TRST-C10BI Printer Driver for Windows XP.

This document assumes that the reader is familiar with the following:

- General characteristics of Windows and Printer Driver for Windows.
- General characteristics of TRST- C10BI printer

Notes:

- All rights reserved. It is prohibited to use or duplicate a part or whole of this document without the permission of TOSHIBA TEC SINGAPORE PTE LTD.
- This document is subject to change without prior notice.
- \* Microsoft, Windows, and Windows XP are registered trademarks of Microsoft Corporation in the United States and/or other countries.
- \* The official name of Windows is the "Microsoft Windows Operating System".

### **Revision Record**

No.SPAA-419

#### TRST-C10BI – Printer Driver for Windows XP User's Manual

| Rev.No. | Date         | Pages | Description    |
|---------|--------------|-------|----------------|
| 01      | Aug 31, 2011 |       | Original issue |
|         |              |       |                |
|         |              |       |                |
|         |              |       |                |
|         |              |       |                |
|         |              |       |                |
|         |              |       |                |
|         |              |       |                |
|         |              |       |                |
|         |              |       |                |
|         |              |       |                |
|         |              |       |                |
|         |              |       |                |
|         |              |       |                |
|         |              |       |                |
|         |              |       |                |
|         |              |       |                |
|         |              |       |                |
|         |              |       |                |
|         |              |       |                |
|         |              |       |                |
|         |              |       |                |
|         |              |       |                |
|         |              |       |                |
|         |              |       |                |
|         |              |       |                |
|         |              |       |                |
|         |              |       |                |

### **Table of Contents**

| 1 | Оре   | eration Environment                         | 5 |
|---|-------|---------------------------------------------|---|
| 2 | Hov   | w to install the Printer Driver             | 5 |
|   | 2.1   | Manual Install through "Add Printer" wizard | 5 |
|   | 2.1.  | 1 Add Printer                               | 5 |
| 3 | Hov   | w to update the Printer Driver12            | 2 |
|   | 3.1   | Update Driver                               | 2 |
| 4 | Hov   | v to uninstall the Printer Driver           | 3 |
| 5 | Exa   | mples for a receipt printing2               | 1 |
|   | 5.1   | Receipt printing                            | 1 |
|   | 5.1.  | 1 Document setting                          | 3 |
|   | 5.1.2 | 2 Logo setting                              | 3 |
|   | 5.1.  | 3 Font setting                              | 1 |
|   | 5.1.4 | 4 Barcode setting                           | 5 |
|   | 5.1.  | 5 ControlA Font setting                     | 5 |
|   | 5.2   | Print Rendering                             | 3 |
| 6 | Not   | e                                           | 3 |
|   | 6.1   | Log file setting                            | ) |

# **1** Operation Environment

This printer driver works with below environment.

| OS  | Windows XP     |
|-----|----------------|
| l/F | Serial(RS232C) |

### 2 How to install the Printer Driver

### 2.1 Manual Install through "Add Printer" wizard

#### 2.1.1 Add Printer

Open the 'Printers and Faxes'.

Go to 'File' and click the 'Add Printer' button.

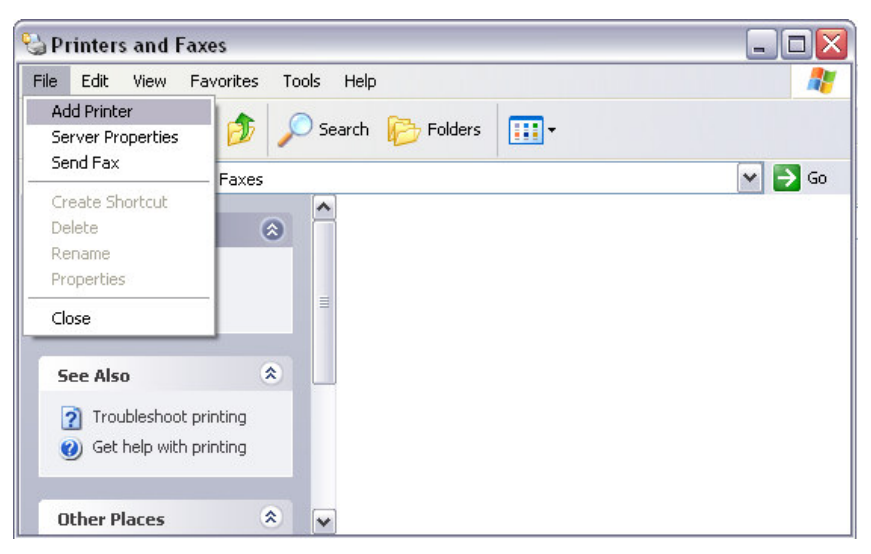

The 'Add Printer Wizard' dialog appears.

Click 'Next' to continue.

| Add Printer Wizard |                                                                                                    |
|--------------------|----------------------------------------------------------------------------------------------------|
|                    | Welcome to the Add Printer<br>Wizard                                                                                                    |
|                    | This wizard helps you install a printer or make printer connections.                                                                                                    |
|                    | <ul> <li>If you have a Plug and Play printer that connects through a USB port (or any other hot pluggable port, such as IEEE 1394, infrared, and so on), you do not need to use this wizard. Click Cancel to close the wizard, and then plug the printer's cable into your computer or point the printer toward your computer's infrared port, and turn the printer on. Windows will automatically install the printer for you.</li> <li>To continue, click Next.</li> </ul> |
|                    | < <u>Back</u> Next > Cancel                                                                                                    |

Select 'Local printer attached to this computer' and uncheck 'Automatically detect and install my

Plug and Play printer'.

Click 'Next' to continue.

| Local of<br>The w | <b>Vetwork Printer</b><br>izard needs to know which type of prin | ater to set un                 | Ø  |
|-------------------|------------------------------------------------------------------|--------------------------------|----|
|                   |                                                                  |                                | Š, |
| Select            | the option that describes the printer yo                         | ou want to use:                |    |
| (⊙ Lo             | al printer attached to this computer                             |                                |    |
|                   | Automatically detect and install my Plu                          | ug and Play printer            |    |
| OAr               | etwork printer, or a printer attached to                         | another computer               |    |
|                   |                                                                  |                                |    |
|                   |                                                                  |                                |    |
| <b>(1</b> )       | To set up a network printer that is no                           | ot attached to a print server, |    |
|                   | use the "Local printer" option.                                  |                                |    |
| V                 |                                                                  |                                |    |
| V                 |                                                                  |                                |    |
| V                 |                                                                  |                                |    |

Select 'Use the following port' option and select 'COM4: (Serial Port)' from the dropdown list. Then click 'Next'.

| 1 Pr | inter Wizard                                  |                                                                 |
|------|-----------------------------------------------|-----------------------------------------------------------------|
| Sele | ect a Printer Port<br>Computers communicate w | ith printers through ports.                                     |
|      | Select the port you want yo<br>new port.      | our printer to use. If the port is not listed, you can create a |
|      | ⊙ <u>U</u> se the following port:             | COM4: (Serial Port)                                             |
|      | The connector for this p                      | port should look something like this:                           |
|      | Cireate a new port:<br>Type of port:          | CutePDF Writer Monitor                                          |
|      |                                               |                                                                 |

#### Click 'Have Disk'.

| dd Printer Wizard                                                                                                    |                                                                                                    |
|----------------------------------------------------------------------------------------------------|----------------------------------------------------------------------------------------------------|
| Install Printer Software<br>The manufacturer and mode                                                                             | el determine which printer software to use.                                                                                                    |
| Select the manufacturer a<br>disk, click Have Disk. If y<br>compatible printer softwar                                            | and model of your printer. If your printer came with an installation<br>our printer is not listed, consult your printer documentation for<br>e. |
| Manufacturer<br>Agfa<br>Alps<br>Apollo<br>Apple<br>APS-PS<br>This driver is digitally signed.<br>Tell me why driver signing is in | Printers AGFA-AccuSet v52.3 AGFA-AccuSetSF v52.3 AGFA-AccuSet 800 AGFA-AccuSet 800SF v52.3 Windows Update Have Disk                             |
|                                                                                                    | < <u>B</u> ack <u>N</u> ext > Cancel                                                                                                    |

Click 'Browse' and locate the folder where the printer driver is saved.

| Install F | rom Disk 🛛 🔀                                                                                                 |
|-----------|----------------------------------------------------------------------------------------------------|
| J         | Insert the manufacturer's installation disk, and then<br>make sure that the correct drive is selected below. |
|           | Copy manufacturer's files from:                                                                              |
|           | C:\Documents and Settings\10377\Desktop\Win >                                                                |

The name of the printer to be installed will appear. Click 'Next'.

| Add Printer Wizard                                                                                          |                                                                                                    |
|----------------------------------------------------------------------------------------------------|----------------------------------------------------------------------------------------------------|
| Install Printer Software<br>The manufacturer and model determine v                                          | which printer software to use.                                                                                |
| Select the manufacturer and model of disk, click Have Disk. If your printer is compatible printer software. | your printer. If your printer came with an installation<br>not listed, consult your printer documentation for |
| Printers                                                                                                    |                                                                                                    |
| TRST-C10BI                                                                                                  |                                                                                                    |
| This driver is not digitally signed!     Tell me why driver signing is important                            | Windows Update Have Disk                                                                                      |
|                                                                                                    | < <u>Back</u> <u>Next</u> > Cancel                                                                            |

Optionally, you may modify the default printer name.

Then click 'Next'.

| Name Your Printer                                                                          | 1                                                                                                    |
|--------------------------------------------------------------------------------------------|----------------------------------------------------------------------------------------------------|
| You must assign a name to this printe                                                      | a. 😵                                                                                                   |
| Type a name for this printer. Because<br>name combinations of more than 31 of<br>possible. | some programs do not support printer and server<br>characters, it is best to keep the name as short as |
| Printer name:                                                                              |                                                                                                    |
| TRST-C10BI                                                                                 |                                                                                                    |
| Do you want to use this printer as the                                                     | default printer?                                                                                       |
| ⊙Yes                                                                                       |                                                                                                    |
| <u>○ No</u>                                                                                |                                                                                                    |
|                                                                                            |                                                                                                    |
|                                                                                            |                                                                                                    |
|                                                                                            |                                                                                                    |

You have the option to share the printer on your network. By default, the printer is not shared.

Click 'Next' to continue.

×.

| dd Printer Wizard                                   |                                                                                                    |  |
|-----------------------------------------------------|----------------------------------------------------------------------------------------------------|--|
| <b>Printer Sharing</b><br>You can share this        | printer with other network users.                                                                                               |  |
| If you want to share<br>suggested name or<br>users. | this printer, you must provide a share name. You can use the<br>type a new one. The share name will be visible to other network |  |
| ⊙ Do not share thi                                  | s printer                                                                                                    |  |
| OShare name:                                        |                                                                                                    |  |
|                                                     |                                                                                                    |  |
|                                                     |                                                                                                    |  |
|                                                     |                                                                                                    |  |
|                                                     |                                                                                                    |  |
|                                                     |                                                                                                    |  |
|                                                     |                                                                                                    |  |
|                                                     |                                                                                                    |  |

If you want a test page to be printed after the driver is installed, select 'Yes'. Click 'Next' to continue.

| Add Printer Wizard                                                                               |
|--------------------------------------------------------------------------------------------------|
| Print Test Page<br>To confirm that the printer is installed properly, you can print a test page. |
| Do you want to print a test page?                                                                |
| OYes                                                                                             |
| ⊙ Nd                                                                                             |
|                                                                                                  |
|                                                                                                  |
|                                                                                                  |
|                                                                                                  |
|                                                                                                  |
|                                                                                                  |
|                                                                                                  |
| < <u>B</u> ack Next > Cancel                                                                     |

Click 'Finish' to proceed with the installation.

| Add Printer Wizard           |                                                                                                    |                       |  |
|------------------------------|----------------------------------------------------------------------------------------------------|-----------------------|--|
|                              | Completing the Add Printer<br>Wizard                                                                     |                       |  |
|                              | You have successfully completed the Add Printer Wizard.<br>You specified the following printer settings: |                       |  |
|                              | Name:                                                                                                    | TRST-C10BI            |  |
|                              | Share name:                                                                                              | <not shared=""></not> |  |
|                              | Port:                                                                                                    | COM4:                 |  |
|                              | Model:                                                                                                   | TRST-C10BI            |  |
|                              | Default:                                                                                                 | Yes                   |  |
|                              | Test page:                                                                                               | No                    |  |
|                              |                                                                                                    |                       |  |
|                              | To close this                                                                                            | wizard, click Finish. |  |
| < <u>B</u> ack Finish Cancel |                                                                                                    |                       |  |

Click 'Continue Anyway' to proceed.

| Hardwa | re Installation                                                                                                    |
|--------|----------------------------------------------------------------------------------------------------|
| ⚠      | The software you are installing for this hardware:<br>Printers                                                                                                    |
|        | has not passed Windows Logo testing to verify its compatibility<br>with Windows XP. (Tell me why this testing is important.)                                                                                                    |
|        | Continuing your installation of this software may impair<br>or destabilize the correct operation of your system<br>either immediately or in the future. Microsoft strongly<br>recommends that you stop this installation now and<br>contact the hardware vendor for software that has<br>passed Windows Logo testing. |
|        | Continue Anyway STOP Installation                                                                                                    |

Once installation is completed, the printer icon will appear in the Printers and Faxes window.

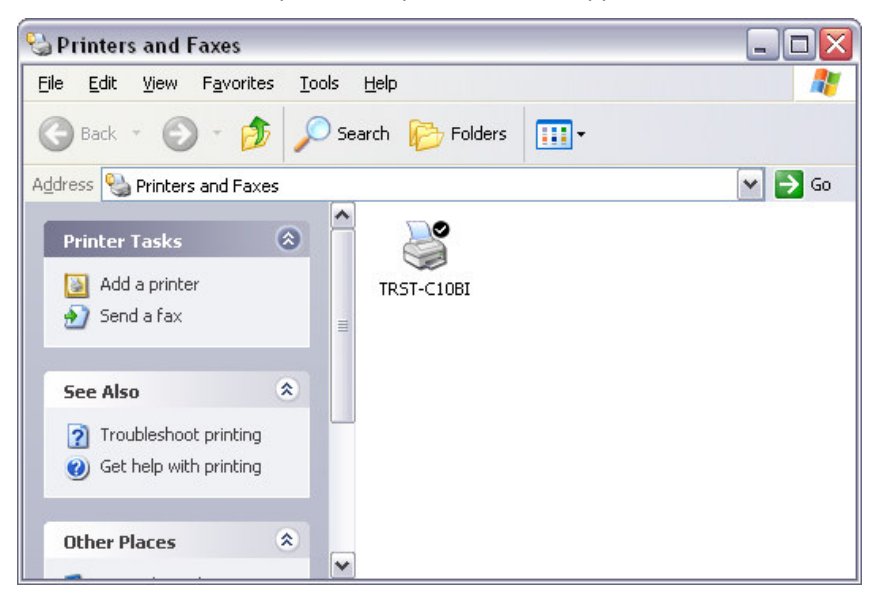

### **3** How to update the Printer Driver

### 3.1 Update Driver

Open the 'Printers and Faxes'. Right-click on the 'TRST-C10BI' printer icon and select 'Properties'.

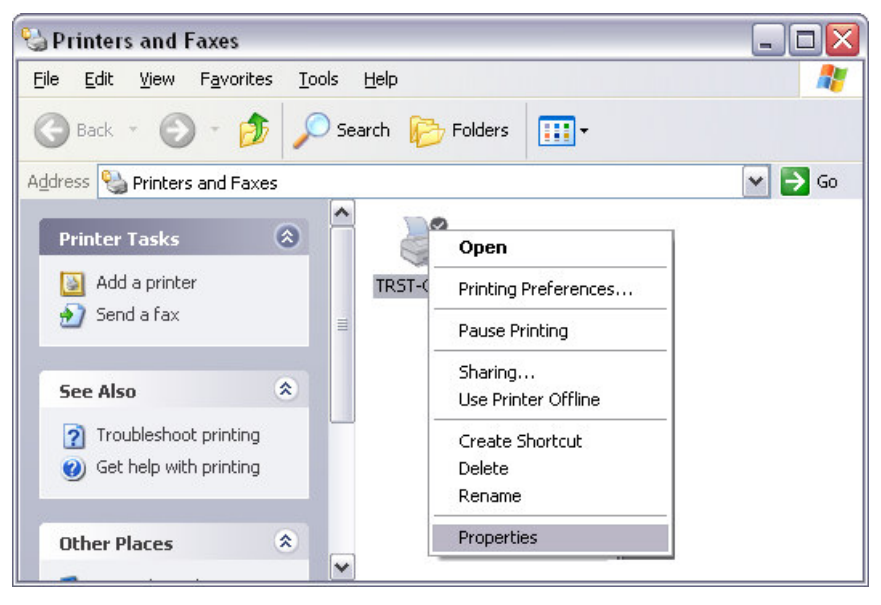

Go to the 'Advanced' tab and click 'New Driver'.

| TRST-            | C10Bl Prope                                                                        | rties                                            |          |                 |            | ?       |
|------------------|------------------------------------------------------------------------------------|--------------------------------------------------|----------|-----------------|------------|---------|
|                  | Font                                                                               | 1                                                | Utility  |                 | Version    |         |
| General          | Sharing                                                                            | Ports                                            | Advanced | Security        | Printer Se | etting: |
| Alwa             | iys available                                                                      |                                                  |          |                 |            |         |
| 🔿 Avai           | la <u>b</u> le from                                                                | 12:00 AM                                         | 🗘 To     | 12:00 AM        | \$         |         |
| Priority:        | 1                                                                                  |                                                  |          | _               |            |         |
| Dri <u>v</u> er: | TRST-C10BI                                                                         |                                                  | (        | ✓ Ne <u>w</u> D | river      |         |
| Hold             | mismatched do<br>spooled docum<br>printed docum<br>ple advanced pr<br>ing Defaults | cuments<br>ents first<br>ents<br>inting feature: | s        | Separator Pa    | ace        |         |
|                  |                                                                                    |                                                  |          |                 |            |         |
|                  |                                                                                    |                                                  | OK       | Cancel          |            | nalu    |

The 'Add Printer Driver Wizard' will start.

Click 'Next' to continue.

| Add Printer Driver Wizard |                                                                                                    |  |  |
|---------------------------|----------------------------------------------------------------------------------------------------|--|--|
|                           | Welcome to the Add Printer<br>Driver Wizard<br>This wizard helps you install a new printer driver.<br>To continue, click Next. |  |  |
|                           | <u>≺Back</u> Next> Cancel                                                                                                    |  |  |

#### Click 'Have Disk'.

| Install Printer Software<br>The manufacturer and model                                                         | determine which printer software to use.                                                                                               |
|----------------------------------------------------------------------------------------------------|----------------------------------------------------------------------------------------------------|
| Select the manufacturer an<br>disk, click Have Disk. If you<br>compatible printer software.                    | d model of your printer. If your printer came with an installation<br>ur printer is not listed, consult your printer documentation for |
| Manufacturer Agfa Alps Apollo Apple APS-PS  This driver is digitally signed. Tell me why driver signing is imp | Printers AGFA-AccuSet v52.3 AGFA-AccuSet SF v52.3 AGFA-AccuSet 800 AGFA-AccuSet 800SF v52.3 Windows Update Have Disk                   |
|                                                                                                    | < <u>B</u> ack <u>N</u> ext> Cancel                                                                                                    |

Click 'Browse' and locate the folder where the printer driver is saved.

| Install F | rom Disk 🛛 🔀                                                                                                 |
|-----------|----------------------------------------------------------------------------------------------------|
| J         | Insert the manufacturer's installation disk, and then<br>make sure that the correct drive is selected below. |
|           | Copy manufacturer's files from:                                                                              |
|           | C:\Documents and Settings\10377\Desktop\Win >                                                                |

The name of the printer to be installed will appear. Click 'Next'.

| Add Printer Wizard                                                                                                |                                                                                                    |
|----------------------------------------------------------------------------------------------------|----------------------------------------------------------------------------------------------------|
| Install Printer Software<br>The manufacturer and model determine v                                                | which printer software to use.                                                                                |
| Select the manufacturer and model of<br>disk, click Have Disk. If your printer is<br>compatible printer software. | your printer. If your printer came with an installation<br>not listed, consult your printer documentation for |
| Printers                                                                                                    | 1                                                                                                    |
| TRST-C10BI                                                                                                    |                                                                                                    |
| This driver is not digitally signed! <u>Tell me why driver signing is important</u>                               | <u>₩</u> indows Update <u>H</u> ave Disk                                                                      |
|                                                                                                    | < <u>B</u> ack <u>N</u> ext> Cancel                                                                           |

Optionally, you may modify the default printer name.

Then click 'Next'.

| Name Your Printer                                                                          | 1                                                                                                    |
|--------------------------------------------------------------------------------------------|----------------------------------------------------------------------------------------------------|
| You must assign a name to this printe                                                      | a. 😵                                                                                                   |
| Type a name for this printer. Because<br>name combinations of more than 31 of<br>possible. | some programs do not support printer and server<br>characters, it is best to keep the name as short as |
| Printer name:                                                                              |                                                                                                    |
| TRST-C10BI                                                                                 |                                                                                                    |
| Do you want to use this printer as the                                                     | default printer?                                                                                       |
| ⊙Yes                                                                                       |                                                                                                    |
| <u>○ No</u>                                                                                |                                                                                                    |
|                                                                                            |                                                                                                    |
|                                                                                            |                                                                                                    |
|                                                                                            |                                                                                                    |

You have the option to share the printer on your network. By default, the printer is not shared.

Click 'Next' to continue.

×.

| dd Printer Wizard                                   |                                                                                                    |  |
|-----------------------------------------------------|----------------------------------------------------------------------------------------------------|--|
| <b>Printer Sharing</b><br>You can share this        | printer with other network users.                                                                                               |  |
| If you want to share<br>suggested name or<br>users. | this printer, you must provide a share name. You can use the<br>type a new one. The share name will be visible to other network |  |
| ⊙ Do not share thi                                  | s printer                                                                                                    |  |
| OShare name:                                        |                                                                                                    |  |
|                                                     |                                                                                                    |  |
|                                                     |                                                                                                    |  |
|                                                     |                                                                                                    |  |
|                                                     |                                                                                                    |  |
|                                                     |                                                                                                    |  |
|                                                     |                                                                                                    |  |
|                                                     |                                                                                                    |  |

If you want a test page to be printed after the driver is installed, select 'Yes'. Click 'Next' to continue.

| Add Printer Wizard                                                 |                                      |
|--------------------------------------------------------------------|--------------------------------------|
| Print Test Page<br>To confirm that the printer is installed proper | ly, you can print a test page.       |
| Do you want to print a test page?                                  |                                      |
| OYes                                                               |                                      |
| ⊙ Na                                                               |                                      |
|                                                                    |                                      |
|                                                                    |                                      |
|                                                                    |                                      |
|                                                                    |                                      |
|                                                                    |                                      |
|                                                                    |                                      |
|                                                                    |                                      |
|                                                                    | < <u>B</u> ack <u>N</u> ext > Cancel |

Click 'Continue Anyway' to proceed.

| Hardwa | re Installation                                                                                                    |
|--------|----------------------------------------------------------------------------------------------------|
| 1      | The software you are installing for this hardware:<br>Printers<br>has not passed Windows Logo testing to verify its compatibility<br>with Windows XP. (Tell me why this testing is important.)<br>Continuing your installation of this software may impair<br>or destabilize the correct operation of your system<br>either immediately or in the future. Microsoft strongly<br>recommends that you stop this installation now and<br>contact the hardware vendor for software that has<br>passed Windows Logo testing. |
|        | Continue Anyway                                                                                                    |

Restart the computer to successfully update the driver.

### 4 How to uninstall the Printer Driver

Open the 'Printers and Faxes' folder.

Right-click on the 'TRST-C10BI' printer icon and select 'Delete'.

| 😼 Printers and Faxes                                                                                                    |                  |                                                                      |        |
|----------------------------------------------------------------------------------------------------|------------------|----------------------------------------------------------------------|--------|
| <u>File E</u> dit <u>V</u> iew F <u>a</u> vorites <u>T</u> o                                                                                                    | ols <u>H</u> elp |                                                                      | A      |
| 🕝 Back 👻 🕥 - 🏂 🔎                                                                                                    | Search 🌔         | Folders 👬 🗸                                                          |        |
| Address 🦦 Printers and Faxes                                                                                                    |                  |                                                                      | 💙 🄁 Go |
| Printer Tasks     Image: Constraint of the second second sec |                  | Open Printing Preferences Pause Printing Sharing Use Printer Offline |        |
| <ul> <li>? Troubleshoot printing</li> <li>? Get help with printing</li> <li>Other Places </li> </ul>                                                                                                    |                  | Create Shortcut<br>Delete<br>Rename<br>Properties                    |        |
|                                                                                                    | *                |                                                                      |        |

Click 'Yes' to confirm.

| Printers | . 🛛 🛛                                                     |
|----------|-----------------------------------------------------------|
| 2        | Are you sure you want to delete the printer 'TRST-C10BI'? |
|          | <u>Y</u> es <u>N</u> o                                    |

The printer icon is removed.

Go to 'File' and click 'Server Properties'.

| 실 Printers and Faxe |                    | _ 🗆 🔀  |
|---------------------|--------------------|--------|
| File Edit View Fav  | rites Tools Help   | 🦧      |
| Add Printer         | A                  |        |
| Server Properties   | D Search D Folders |        |
| Send Fax            | faxes              | 🗸 🄁 Co |
| Create Shortcut     |                    |        |
| Delete              |                    |        |
| Rename              |                    |        |
| Properties          |                    |        |
| Close               |                    |        |
| See Also            | *                  |        |
| Troubleshoot prin   | ing                |        |
| Get beln with prin  | ing                |        |
|                     |                    |        |
| Other Places        | *                  |        |

Go to the 'Drivers' tab and select 'TRST-C10BI'.

Click 'Remove'.

| Print Server Properties                                | X        |
|--------------------------------------------------------|----------|
| Forms Ports Drivers Advanced                           |          |
| ENG_MARK                                               |          |
| Installed printer drivers:                             | 1        |
| TRST-C10BI Intel Windows 2000 or XP                    |          |
| A <u>d</u> d <u>B</u> emove Replace Prop <u>erties</u> |          |
|                                                        | <u> </u> |

Click 'Yes' to confirm.

| Print Se | rver Properties 🛛 🛛                                                                                      |
|----------|----------------------------------------------------------------------------------------------------|
| 2        | Deleting this printer driver will remove it from the system. Are you sure you want to delete TRST-C10BI? |
|          | Yes No                                                                                                   |

The printer driver has been successfully removed from your system.

# 5 Examples for a receipt printing

### 5.1 Receipt printing

| <b></b>                                                                                                    |                                                                                                    | 5.1.2 Document Setting      |
|----------------------------------------------------------------------------------------------------|----------------------------------------------------------------------------------------------------|-----------------------------|
| L                                                                                                    | OGO ←                                                                                                    | 5.1.3 Logo Setting          |
| Th<br>123<br>Anywl                                                                                                    | e Home Store<br>4 Your Street<br>here, USA 12345 ◄                                                                                                    | 5.1.4 Font Setting          |
| SALE<br>1234                                                                                                    | 404 123-4567 04 80936<br>07/15/09 05:29 PM                                                                                                    |                             |
| NOODLE SOUPE<br>CHICKEN<br>CORN STARCH<br>POPCORN<br>GRIPNSPRERGO<br>MIXED NUTS<br>CANNED AIR<br>CHK BOUILION<br>CHK BOUILION | 002420000130 1.49 K<br>004135853129 0.89 K<br>001231243010 1.19 K<br>002700048414 2.50 K<br>007785522284 7.92 E<br>00290007184 2.87 K<br>007947454608 3.94 E<br>004125875156 1.69 K<br>004125875158 1.89 K |                             |
| CHAMPAGNE<br>COFFEE<br>MILK                                                                                                   | 005672330785 10.43 E<br>002212340484 0.81 K<br>001251700860 3.18 E                                                                                                    |                             |
|                                                                                                    | SUBTOTAL 430.07<br>TAX 25.85<br>TOTAL 455.92<br>CASH 500.00<br>CHANGE 44.88                                                                                                    |                             |
| RECEIPT H                                                                                                    | REQUIRED FOR REFUND                                                                                                    |                             |
|                                                                                                    | 0123456789123                                                                                                    | 5.1.5 Barcode Setting       |
| Than<br>At t<br>Lo<br>Day                                                                                                    | ks For Shopping<br>the Home Store<br>owest Prices<br>y In, Day Out                                                                                                    |                             |
|                                                                                                    |                                                                                                    | 5.1.6 ControlA Font setting |

1) Right-click on the "TRST-C10BI" printer icon and select "Properties".

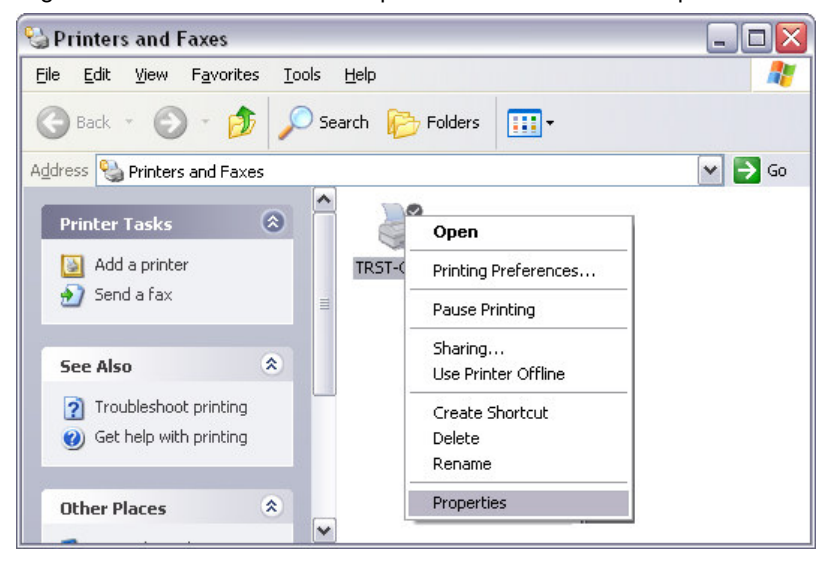

 Click Font tab. By default, Font Size 2 is selected. You may opt to select Font Size 1 then click "OK".

| TRST-C10BI Properties                                                                              |                                               | ? 🔀              |
|----------------------------------------------------------------------------------------------------|-----------------------------------------------|------------------|
| General Sharing Ports                                                                              | s Advanced Security                           | Printer Settings |
| 1 OIK                                                                                              | Otality                                       | VEISION          |
| Support Printer Fonts and Font                                                                     | s Sizes                                       |                  |
| Font Name                                                                                          | Points                                        |                  |
| FontA11                                                                                            | 9.9                                           | ~                |
| FontA12                                                                                            | 19.9                                          |                  |
| FontA21<br>EontA22                                                                                 | J.J<br>100                                    |                  |
| FontA24                                                                                            | 39.7                                          |                  |
| FontA42                                                                                            | 19.9                                          |                  |
| FontA44                                                                                            | 39.7                                          |                  |
| FontA48                                                                                            | 79.4                                          |                  |
| FontA84                                                                                            | 39.7                                          |                  |
| FontA88                                                                                            | 79.4                                          |                  |
| FontB11                                                                                            | 9.9                                           |                  |
| FontB12                                                                                            | 19.9                                          |                  |
| FontB21                                                                                            | 9.9                                           |                  |
| Select this font size in the appli<br>see the sample programs or the<br>Test Printing<br>Test Data | cation. For more information abo<br>e manual. | ut programming.  |
| Select Font Size                                                                                   | Font Size2                                    |                  |
|                                                                                                    | OK Car                                        | cel Apply        |

#### 5.1.1 Document setting

- In the receipt printing, the paper length does not matter. Since it depends on the number of items on a receipt, a receipt length is not specified. Select the specified paper size ([58mm x 297mm] or [80mm x 297mm]) that has the paper width you require.
- 2) Right-click on the "TRST-C10BI" icon and select "Printing Preferences".

Click on **Document Settings** tab. Select "Bottom" on the "Paper Conservation". Click "OK". Also select "Document[Feed,Cut]" on the "Paper Source". Click "OK".

According to the setting of the "Paper Conservation" and the "Paper Source", the receipt is cut at the proper position (end of receipt) automatically.

| 🗟 TRST-C10Bl Printing Preferences 🔹 👔 🏹                                                                                                    | STRST-C10BI Printing Preferences                                                                                                    |
|----------------------------------------------------------------------------------------------------|----------------------------------------------------------------------------------------------------|
| Halltone Settings Barcode 2D Code Version<br>Main Layout Water Mark Document Settings                                                                                                    | Halftone Settings Barcode 2D Code Version<br>Main Layout Water Mark Document Settings                                                                                                    |
| Document Setting     Paper Conservation: <bottom>     Print all text as graphic images:<no>     Input Unit:0.1mm&gt;     Paper Source:<document[feed,cut]>     Cash Drawer     Send command     Logo Printing</document[feed,cut]></no></bottom> | Document Setting     Paper Conservation: <bottom>     Print all text as graphic images: <no>     Input Unit: &lt;0.1mm&gt;     Paper Source: <document[feed_cut]>     Cash Drawer     Send command     Dogo Printing</document[feed_cut]></no></bottom> |
| Paper Conservation<br>None<br>Top<br>Bottom<br>Top & Bottom                                                                                                    | Paper Source<br>Document[Feed_NoCut]<br>Document[NoFeed_NoCut]<br>Page[Feed_NoCut]<br>Page[Feed_NoCut]<br>Page[NoFeed_Cut]<br>Cut<br>Cut<br>Cut                                                                                                    |
| OK Cancel Apply                                                                                                    | OK Cancel Apply                                                                                                    |

#### 5.1.2 Logo setting

 Click on **Document Settings** tab. Select "First Page - Top" on the "Logo Printing" to specify the logo position on the receipt. Select "Front Only" at the "Position" combo-box. Also select the logo number at the "Number" combo box to specify the logo. The logo has to be downloaded by the TRST-C10BI commander before using this setting. Click "OK".

| Halftone    | Settings                                                                                                  | Barc      | ode           | 2D    | Code |         | Version    |
|-------------|----------------------------------------------------------------------------------------------------|-----------|---------------|-------|------|---------|------------|
| Main        | Layout                                                                                                    |           | Water M       | 1ark  | [    | )ocumen | t Setting: |
| _           |                                                                                                    |           |               |       |      |         |            |
| - Docum     | ent Setting<br>per Conservation                                                                           |           | 0             |       |      |         |            |
| - Prir      | nt all text as grap                                                                                       | hic image | es: <no></no> |       |      |         |            |
| - Inp       | ut Unit:<0.1mm>                                                                                           |           |               |       |      |         |            |
| Pa          | per Source: <doo< td=""><td>cument[F</td><td>eed,Cut]&gt;</td><td></td><td></td><td></td><td></td></doo<> | cument[F  | eed,Cut]>     |       |      |         |            |
| E Se        | sh Urawer<br>nd command                                                                                   |           |               |       |      |         |            |
| E Log       | go Printing                                                                                               |           |               |       |      |         |            |
| Ė           | First Page                                                                                                |           |               |       |      |         |            |
|             | Тор                                                                                                    |           |               |       |      |         |            |
| -           | Middle Page                                                                                               |           |               |       |      |         |            |
|             | Last Page                                                                                                 |           |               |       |      |         |            |
|             |                                                                                                    |           |               |       |      |         |            |
| - Logo Prir | nting                                                                                                    |           |               |       |      |         |            |
| Position    | -<br>Eront Only                                                                                           |           |               |       |      |         |            |
| FUSICION    |                                                                                                    |           | ل             |       |      |         |            |
| Number      | 0 ÷                                                                                                    | [0-255]   | Decimal       |       |      |         |            |
|             | Front Back                                                                                                | Front     | Back          | Front | Back | -       |            |
|             | 1090                                                                                                    |           | 2             |       | 3    |         |            |
|             |                                                                                                    |           |               |       |      |         |            |
|             |                                                                                                    |           |               |       |      |         |            |
|             |                                                                                                    |           |               |       |      |         |            |
|             |                                                                                                    |           |               |       |      |         |            |

### 5.1.3 Font setting

1) Select the printer font and send the character data to the printer. Following are printer fonts that can be selected by an application. The sizes of those fonts are fixed.

|           | Fo    | nt1       |       |
|-----------|-------|-----------|-------|
| Font Name | Point | Font Name | Point |
| FontA11   | 8.5   | FontB11   | 8.5   |
| FontA12   | 17.0  | FontB12   | 17.0  |
| FontA21   | 8.5   | FontB21   | 8.5   |
| FontA22   | 17.0  | FontB22   | 17.0  |
| FontA24   | 34.0  | FontB24   | 34.0  |
| FontA42   | 17.0  | FontB42   | 17.0  |
| FontA44   | 34.0  | FontB44   | 34.0  |
| FontA48   | 68.1  | FontB48   | 68.1  |
| FontA84   | 34.0  | FontB84   | 34.0  |
| FontA88   | 68.1  | FontB88   | 68.1  |

|           | Fo    | nt2       |       |
|-----------|-------|-----------|-------|
| Font Name | Point | Font Name | Point |
| FontA11   | 9.9   | FontB11   | 9.9   |
| FontA12   | 19.9  | FontB12   | 19.9  |
| FontA21   | 9.9   | FontB21   | 9.9   |
| FontA22   | 19.9  | FontB22   | 19.9  |
| FontA24   | 39.7  | FontB24   | 39.7  |
| FontA42   | 19.9  | FontB42   | 19.9  |
| FontA44   | 39.7  | FontB44   | 39.7  |
| FontA48   | 79.4  | FontB48   | 79.4  |
| FontA84   | 39.7  | FontB84   | 39.7  |
| FontA88   | 79.4  | FontB88   | 79.4  |

### 5.1.4 Barcode setting

- Click on Barcode tab. Select "Barcode1" at the Font Name combo-box, and select the barcode type for Barcode1. Press "Advanced settings" button and specify the barcode attributes (width, height and HRI). Click "OK".
- 2) Select the Barcode1 font and send the numeral character data (e.g. "01234567890123") to the printer. Refer to "5.2 <u>Print Rendering</u>" in detail.

| 실 TRST-C10BI Pri                                                                                         | inting Pr                                                | eference                              | s          |          |           |              | ? 🗙 |
|----------------------------------------------------------------------------------------------------|----------------------------------------------------------|---------------------------------------|------------|----------|-----------|--------------|-----|
| Main                                                                                                    | Layout                                                   | W                                     | ater Mark  |          | Docu      | iment Settin | gs  |
| Halftone Setting:                                                                                        | s                                                        | Barcode                               |            | 2D Co    | de        | Versio       | on  |
| Font Name                                                                                                | Barcode                                                  | 1                                     | •          | 76.5     | Points    |              |     |
| Alias                                                                                                    |                                                          |                                       |            |          |           |              |     |
| Select this font size<br>the sample program<br>Barcode1<br>Type<br>Setting                               | in the appli<br>s or the man                             | cation. For<br>nual.                  | more infor | mation a | about pro | gramming, s  | ee  |
| Option                                                                                                   | Sett                                                     | ing                                   |            | 1        |           |              | 1   |
| Element Width<br>Element Heigh<br>HRI Position<br>HRI Font<br>Rotation<br>Hex Input Moo<br>Add Quiet Zon | t 3Di<br>t 162<br>Doi<br>Fon<br>Nori<br>de Off<br>ie Off | ots<br>Dots<br>not Print<br>tA<br>mal |            |          |           |              |     |
|                                                                                                    |                                                          |                                       | OK         |          | Cancel    |              | ply |

|                         |              | [0.0]DL.    |      |    |
|-------------------------|--------------|-------------|------|----|
| Element width           | <sup>3</sup> | [2-6]D003   |      |    |
| Element Height          | 162 🛨        | [1-255]Dots | 27.0 | mm |
| HRI Position            | Do not Print |             | -    |    |
| HRI Font                | fontA        |             | -    |    |
| Hex Input     Add Quiet | Mode<br>Zone |             |      |    |
|                         |              |             |      |    |
| Test Printing-          |              |             |      |    |

### 5.1.5 ControlA Font setting

- 1) Open Properties and click on "Utility" Tab.
- 2) Select character "!" (0x21) and click on "Edit" button.

| 📽 TRST-C10BI Prop       | erties                                                                                          | ? 🗙      |
|-------------------------|-------------------------------------------------------------------------------------------------|----------|
| General Sharing<br>Font | Ports Advanced Security Printer<br>Utility Version                                              | Settings |
| Log File<br>Setting     | Log File Setting<br>Log Option Settings                                                         |          |
| E dit<br>ControlA       | Edit ControlA Font Character Translation Table<br>Edit commands for registering Control A fonts |          |
|                         | OK Cancel                                                                                       | Apply    |

| Char | Hex | Command |  |      |    |      |
|------|-----|---------|--|------|----|------|
|      | 20  |         |  |      |    | ^    |
| 1    | 21  |         |  |      |    |      |
|      | 22  |         |  |      |    | L    |
| #    | 23  |         |  |      |    |      |
| Ş    | 24  |         |  |      |    |      |
| 6    | 25  |         |  |      |    |      |
|      | 20  |         |  |      |    |      |
| (    | 28  |         |  |      |    |      |
| ì    | 29  |         |  |      |    |      |
| *    | 2A  |         |  |      |    |      |
| +    | 2B  |         |  |      |    |      |
| ,    | 2C  |         |  |      |    |      |
| -    | 2D  |         |  |      |    | ~    |
|      |     |         |  |      |    |      |
|      |     |         |  | Edit | Do | loto |
|      |     |         |  |      |    |      |

3) Input 1B 40 (Initialize the printer command) and click on OK.

| ntrol A Editor |     |           |
|----------------|-----|-----------|
| Char           | Hex |           |
| 1              | 21  |           |
| Command        |     |           |
| 1B 40          |     |           |
| <              |     | 2         |
|                |     | OK Cancel |
|                |     |           |

4) Select the ControlA font and send "!" character to the printer. The printer will be initialized at the end of the receipt. Refer to "5.2 <u>Print Rendering</u>" in detail.

### 5.2 Print Rendering

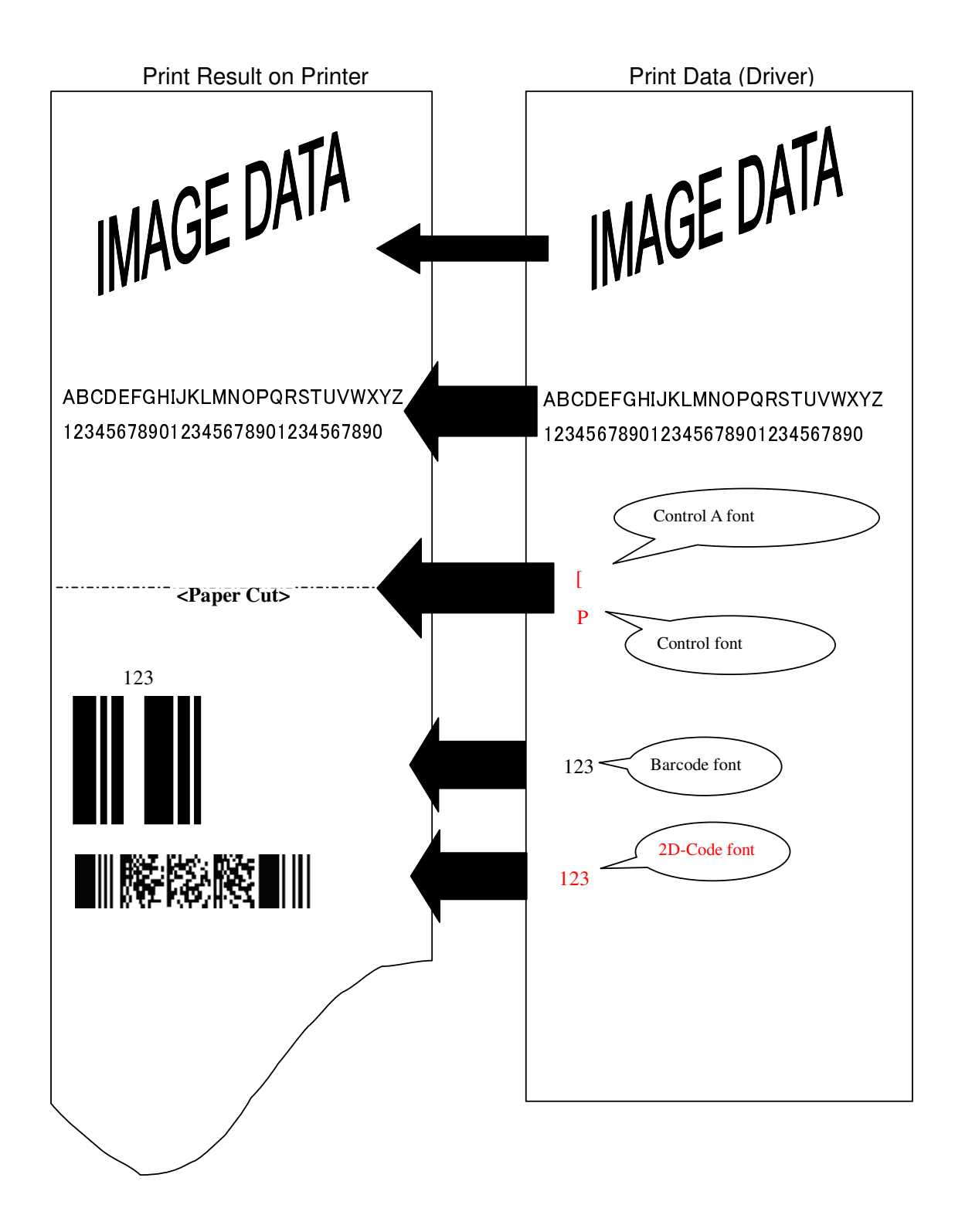

### 6 Note

### 6.1 Log file setting

This function is for the analysis of the printer and the printer driver issues. Therefore please don't change this setting normally. It would slow down the performance.